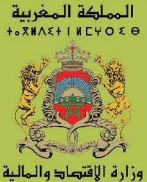

+•E•U•0+I+^E0• ^8 ×0

ديو

Q

المتامي المتامي معادلي معادلي المتامي المتامي المتاملين المتاملين المتاملين المتاملين المتاملين المتاملين المت

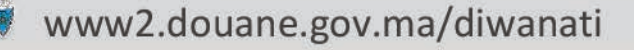

**دیں انتقارب**، منصة رقمیة صمّمت خصیصا لمساعدة المقاولات علی تحسین عملیاتھم لدی الجمرك

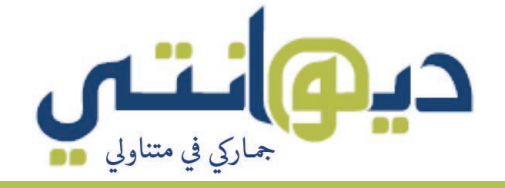

## من أجل علاقة قوامها الثقة

نشأت فكرة **دين أنتي** انطلاقا من الوعي بأن بعض أصحاب المقاولات ليسوا على علم وإلمام بعدد لا يستهان به من المعلومات التي تهمهم على الرغم من توفرها في النظام المعلوماتي للجمارك. هذا الأمر غالبا ما يترتب عنه سوء فهم ونشوء نزاعات من الممكن تفاديها زيادة على خلق مناخ من الارتياب (بين الإدارة والفاعل الاقتصادي) نأمل أن يتبدّد لصالح ترسيخ جو من الثقة.

**دي** أنتي هي إذن فضاء مشخصن متاح على الانترنيت موجه للفاعلين الاقتصاديين جاء بغرض إثراء عرض الخدمات الرقمية الموضوعة رهن إشارة المقاولات وبالخصوص رؤسائها.

**دي** أنتب تكرّس أيضا سياسة انفتاح إدارة الجمارك على محيطها، كما أنها تشكل إحدى الآليات الرئيسية التي تعتمد عليها من أجل تأسيس علاقة جديدة قوامها الثقة مع الفاعلين الاقتصاديين كما جاءت به إستراتيجيتها في أفق 2023.

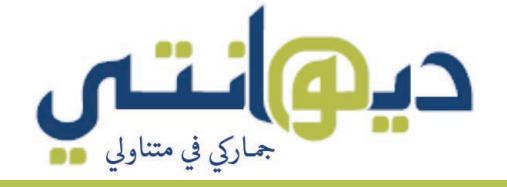

## عملية، مفيدة وسهلة

**دي** التعمي على نحو يمنح الفاعل الاقتصادي نظرة شاملة حول عملياته لدى الجمرك ويوفر له معلومات موثوقة ومحيّنة تساعده على تحديد الصعوبات، استباق المشاكل المحتملة وإجراء بعض المعاملات عبر الانترنيت بصفة كاملة.

**دي۞انتي** تعتمد تكنولوجيا التصميم المستجيب (responsive web design) التي تسمح بتوفير تجربة استعمال مثلى أيا كانت وسيلة التصفح المستخدمة (حاسوب مكتب، هاتف ذكي، لوحة إلكترونية).

**دي@انتي** متوفرة باللغة الفرنسية، العربية والإنجليزية. **دي@انتي** متاحة بعد تأكيد هوية الفاعل الاقتصادي. بينما تظل بعض الخدمات مفتوحة لجميع زبناء الجمارك.

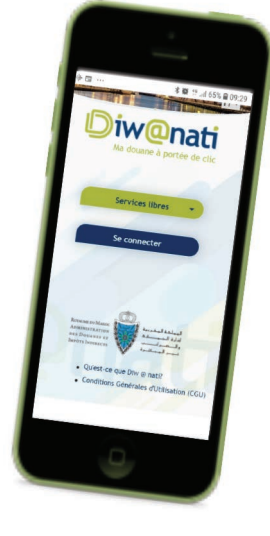

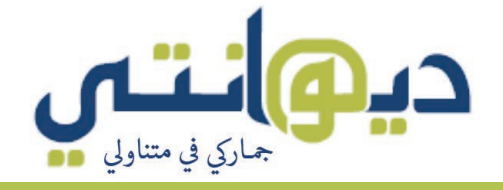

## باقة متنوعة من الوظائف

**دیہانتی** تتمحور حول ست وظائف رئیسیة سیتم تفعیلها تدریجیا :

لوحة القيادة، أداة تدبير من أجل التتبع الدقيق للعمليات لدى الجمرك يوميا وبشكل آني

الوثائق الإلكترونية للاطلاع عليها وتحميلها عبر الانترنيت (التصريح المفصل للبضائع، شهادة إبراء الذمة، وصل أداء، حجز لدى الغير...)

> **الخدمات الإلكترونية** تسمح للفاعل الاقتصادي بالقيام ببعض العمليات مباشرة من **دي،لنتي**

> أرشيف العمليات من أجل تحميل وكذا الاطلاع على أرشيف العمليات الجمركية السابقة

**خدمة الإشعارات** تشعر الفاعل الاقتصادي كلما طرأ حدث مهم يخص أنشطته الجمركية

المستشار الجمري يمكن للفاعل الاقتصادي أن يستعين به كلما تعلق الأمر باستشارة تخص عملياته الجمركية

# أنشئ حسابي **دي، انتس** بكل بساطة

### الخطوة الأولى

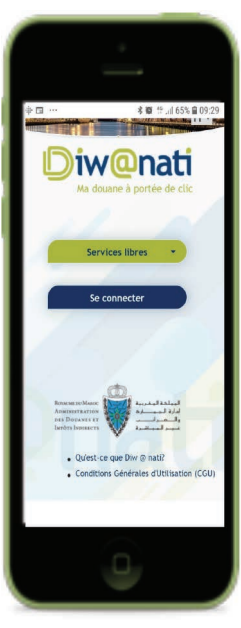

أحمل تطبيق ديوانتي أو ألج إلى www2.douane.gov.ma/diwanati أنقر على زر «**ولوج**» ثم على «أ**ول زيارة**» في خانة «ا**لبريد الإلكتروني**»، أسجل عنوان بريدي الإلكتروني أدخل كلمة المرور السرية الخاصة بي أدخل معلومات عامة عن مقاولتي أدخل معلوماتي الشخصية أختار مديريتي الجهوية للتوطين أرفق وثائق التعريف (رقم ب.ت.و، النموذج ج والوكالة) أنقر على «**أنشئ حسابك الشخصي**» أقرأ «**الشروط العامة للاستخدام**» أضغط على زر «**قبول الشروط العامة للاستخدام**»

### الخطوة الثانية

أطلع على بريدي الخاص وأنقر على «**أؤكد أنني أريد تفعيل حساب ديوانتي**». سوف أتلقى بريدًا إلكترونيًا يُعلمني بالتحقق من صحة حسابي مع رابط يسمح لي بالولوج إلى ديوانتي.

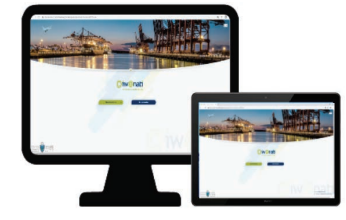

### الخطوة الثالثة

ألج إلى فضائي الخاص على ديوانتي انطلاقا من www2.douane.gov.ma/diwanati وذلك بعد إدخال رمز الدخول أو إسم المستخدم وكلمة المرور الخاصة بي.

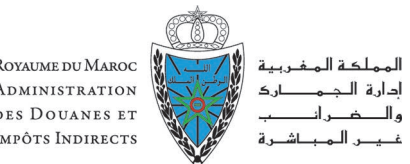

Royaume du Maroc Administration des Douanes et Impôts Indirects

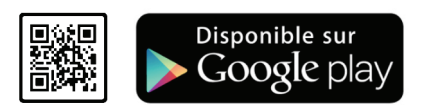

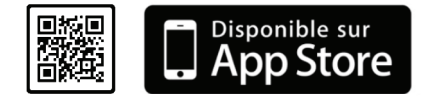

جمارك عبر الانترنت

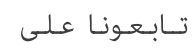

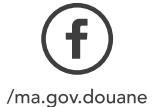

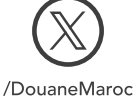

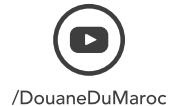

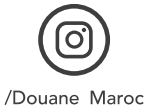

www.douane.gov.ma